# Quick Start Guide Washington Latin Tech Platforms

Washington Latin uses several tech platforms to store information about individual students (grades, attendance) and classes (homework, guizzes, tests, etc.) Parents/guardians can also use these platforms to track their children's progress (grades) and see what is coming up in their classes.

This tech guide breaks down how to use each system. See the summary below and detailed instructions on the following pages.

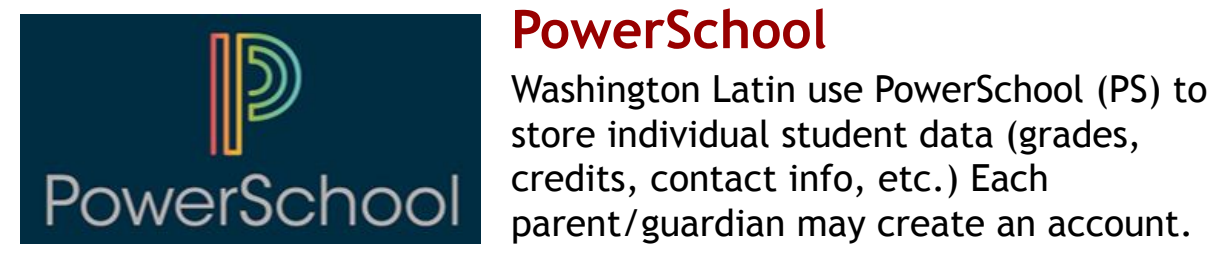

### You use PowerSchool to:

- Re-enroll your child each spring •
- See their current courses and class schedule
- Check their current grades •
- Check grades from past school years

## **Google Classroom**

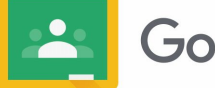

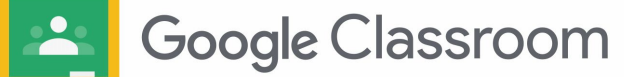

Google Classroom is where our teachers share information with students about their classes. Every Washington Latin teacher has a Google Classroom for each class they teach. Students in that class are invited to join the classroom to get assignments, test schedule, etc.

Parents can also see this information in Google Classroom after signing up for email updates. Check the invitation that was emailed on Friday 8/28 to all parents/guardians. The email updates will provide links to the Google Classroom page for each class.

### You use Google Classroom to:

- Review the class syllabus
- See current and past assignments
- Review test and guiz schedules

# *Quick Start Guide* PowerSchool

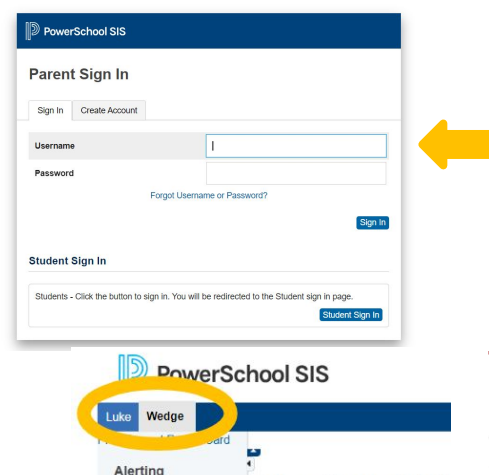

#### Log In

Go to <u>http://latinpcs.powerschool.com/public</u> to log into their account. Use the Username and Password you created during the enrollment process to log in.

If you did not create an account for enrollment, check our email with PowerSchool instructions (sent in April) or email us at <u>communication@latinpcs.org</u>.

#### **Toggle Between Student Accounts**

If you have multiple students enrolled at Washington Latin, you can toggle between your children's grades by using the tabs in the upper-left hand corner.

Check Current Course Grades Once you have logged in, you will be taken to the Grades & Attendance Dashboard, where you can see your child's class schedule and current grades in each class.

SwiftReach

Grades and Attendance Standards Grades

| Frades and            |         |                                                      | Attendance By Clas | 18  |      |          |      |    |          |     |    |
|-----------------------|---------|------------------------------------------------------|--------------------|-----|------|----------|------|----|----------|-----|----|
| E Attendance          | Exp     | Course                                               | Q1                 | 92  |      |          |      |    |          |     | ¥1 |
| 🥜 Test Results        | AD\/(A) | Advisory<br>Email Hotchkiss, Brian - Rm: 213         |                    | -11 | Vinn | _ 1      | - 10 | 11 |          |     | 0  |
| Grade History         | alp(A)  | Honors Humanities<br>Email Huitgren, Carl - Rm: 017  | A BS               | Ш   |      | A<br>95  | 10   | 10 | ш        | 10  | N  |
| Attendance<br>History | bet(A)  | AP Calculus AB<br>Email Raskin, Emily - Rm: 217      |                    | -01 |      | A<br>100 | 10   | 11 | ()) п    | 10  | 10 |
| Remail Notification   | gam(A)  | Financial Literacy<br>Email Latham, Grys - Rm: 113   | 101                | 10  | 01   | 01       |      |    |          |     |    |
| Comments              | gam(A)  | Senior Study Hall<br>Email Brady, Kara - Rm: Library | 101                | 10  | 01   | 01       |      |    |          |     |    |
| Forms                 | del(A)  | AP Biology<br>Email Allison, Kena - Rm: 227          | A<br>100           | -01 |      | A<br>100 | 10   | 11 | 11       | 10  | 10 |
| School Builetin       | eps(A)  | Honors Latin IUTV<br>Email Nikota, Ben - Rm: 105     | A<br>100           | 01  |      | A<br>100 | 10   | DI | Ш. ш     | -01 | 1  |
| Class<br>Registration | zet(A)  | Senior Study Hall<br>Email Brady, Kara - Rm: Library | 101                | -01 | 01   | 10       |      |    |          |     |    |
| 😂 Balance             | eta(A)  | Senior Study Hall                                    | 01                 | 10  | 01   | [1]      |      |    |          |     |    |
| My Calendars          | AS(A)   | Big Novel                                            | 10                 | 10  |      | 0        | 0    | 0  | 1111 111 | 10  | D. |

| and                         |                                  | Course            | Teacher                | Expression            | Term   |    | Final Grade                                                                                                    |    |  |  |  |  |  |
|-----------------------------|----------------------------------|-------------------|------------------------|-----------------------|--------|----|----------------------------------------------------------------------------------------------------|----|--|--|--|--|--|
| Attendance                  |                                  | Honors Humanities | Huitgren, Carl         | Hultgren, Carl alp(A) |        |    | A 95%                                                                                                    |    |  |  |  |  |  |
| suits                       | Teacher Con                      | iments:           |                        |                       |        |    |                                                                                                    |    |  |  |  |  |  |
| History                     | Section Desi                     | cription:         |                        |                       |        |    |                                                                                                    |    |  |  |  |  |  |
| ince                        | Assignme                         | nts               |                        |                       |        |    |                                                                                                    |    |  |  |  |  |  |
| tion                        | Due Date                         | Category          | Assignment             | Flags                 | Score  | %  | Grade                                                                                                    | 00 |  |  |  |  |  |
|                             | 08/30/2024                       | Homework          | Latin Way              |                       | -/10   |    |                                                                                                    |    |  |  |  |  |  |
| nts                         | 08/30/2024                       | Participation     | Quarter 1 Week 1       |                       | 9.5/10 | 95 | A                                                                                                    |    |  |  |  |  |  |
| ns 08/29/202-<br>08/28/202- | 08/29/2024                       | Homework          | Dialectic              |                       | 9.5/10 | 95 | А                                                                                                    |    |  |  |  |  |  |
|                             | 08/28/2024                       | Homework          | Meanings of Philosophy |                       | 9.5/10 | 95 | A                                                                                                    |    |  |  |  |  |  |
| Bulletin                    | 08/26/2024                       | Assessments       | Summer Reading Test    |                       | /28    |    |                                                                                                    |    |  |  |  |  |  |
|                             | 08/23/2024                       | Homework          | Our Beginning          |                       | 9.5/10 | 95 | A                                                                                                    |    |  |  |  |  |  |
|                             | Grades last updated on: 9/2/2024 |                   |                        |                       |        |    |                                                                                                    |    |  |  |  |  |  |
| vion                        |                                  |                   |                        |                       |        |    |                                                                                                    |    |  |  |  |  |  |
| tion                        |                                  | Legend            |                        |                       |        |    |                                                                                                    |    |  |  |  |  |  |
| ition .                     | Legend                           |                   |                        |                       |        |    | • The field work manipulation projection of an out-out-out-field of arrays to the second of caucilitation and the targets. With the size additional information on parcial workships. |    |  |  |  |  |  |

Class Score Detail:

Grades and Attendance Stand

#### **Check Assignment Grades**

To see more detail about your child's grade in a class, *click on the grade for that Quarter or Semester*. *This opens a detailed list of tests and assignments* with the grade your child earned for each item.

#### Check Historical Grades

You can see your child's grades from previous school years by selecting Grade History in the column on the left side of your screen.

| SwittK12                 |                                                           |                              |                             |                           |                        |            | View Cour |
|--------------------------|-----------------------------------------------------------|------------------------------|-----------------------------|---------------------------|------------------------|------------|-----------|
| Navigation               | 23-24 - WLPCS - 2nd - Upper                               | 21-22 - WLPCS - 2nd - Summer | 22-23 - WLPCS - 2nd - Upper | 20-21 - WLPCS - 2nd - Sum | mer 21-22 - WLPCS - 2n | id - Upper |           |
| Grades and<br>Attendance |                                                           |                              |                             | 19-20 - WLPCS - 2nd - Sum | mer                    |            |           |
|                          |                                                           |                              | Q.                          |                           |                        |            |           |
|                          | Course                                                    |                              |                             | Orad                      | e %                    | Cit        | Hrs       |
| Grade History            | AP Language and Composition                               |                              |                             | A                         | 94                     |            | 0.00      |
| Albertan                 | Arabic II                                                 |                              |                             | A                         | 108                    |            | 0.00      |
| No. 100                  | Honors Algebra II                                         |                              |                             | A-                        | 92                     |            | 0.00      |
| Erral                    | Honors Chemistry                                          |                              |                             | A-                        | 91                     |            | 0.00      |
| Notification             | Honors Latin II                                           |                              |                             | A.                        | 92                     |            | 0.00      |
| Comments                 | Honors World History II                                   | Honors World History II      |                             |                           |                        |            | 0.00      |
| -                        |                                                           |                              | Q:                          |                           |                        |            |           |
| Forms                    | Course                                                    |                              |                             | Grad                      | • %                    | Cit        | Hrs       |
| School Buildein          | School Bulletin APL Language and Composition<br>Arabic II |                              | C+                          | 78                        |                        | 0.00       |           |
|                          |                                                           |                              | A                           | 93                        |                        | 0.00       |           |
| Class<br>Desistration    | Honors Algebra II                                         |                              |                             | A                         | 93                     |            | 0.00      |
| The response             | Honors Chemistry                                          |                              |                             | C+                        | 77                     |            | 0.00      |
| Balance                  | Honors Latin II                                           |                              |                             | A                         | 95                     |            | 0.00      |
| In Coloradore            | Honors World History II                                   |                              |                             | c                         | 76                     |            | 0.00      |
| ing wy carencars         |                                                           |                              | Q:                          |                           |                        |            |           |
| with School              | Course                                                    |                              |                             | Orad                      | n N                    | CH         | Here      |

## **Quick Start Guide** Google Classroom

|                                                                                                    | Q Search mail                                                                           | 荘                                                                                                    |
|----------------------------------------------------------------------------------------------------|-----------------------------------------------------------------------------------------|----------------------------------------------------------------------------------------------------|
|                                                                                                    |                                                                                         |                                                                                                    |
| Accept the Invite                                                                                        | Google Classroom <no-reply@classroom.google.<br>to me +</no-reply@classroom.google.<br> | Fri, Aug 30, 346 PM (r                                                                                              |
| You received an invite to Google                                                                         |                                                                                         | 🤞 Google Classroom                                                                                                  |
| Classroom on Friday 8/30. Log into                                                                       |                                                                                         |                                                                                                    |
| your email account and accept this                                                                       |                                                                                         | <i>e</i> •                                                                                                    |
| invite (please check your spam folder                                                                    |                                                                                         |                                                                                                    |
| i it was not received).                                                                                  |                                                                                         | See what Luke is doing in Google Classroom                                                                          |
|                                                                                                    |                                                                                         | Accept this invit o get weekly email summaries and to view<br>Luke's upcodency diminising work in Google Classroom. |
|                                                                                                    |                                                                                         | Accept invite                                                                                                    |
|                                                                                                    |                                                                                         |                                                                                                    |
| Google Classroom email summaries                                                                         |                                                                                         |                                                                                                    |
|                                                                                                    |                                                                                         |                                                                                                    |
| Frequency<br>How often would you like to receive an email summary of your student's activity?            | Set the f                                                                               | frequency for reports                                                                                               |
|                                                                                                    | Once you                                                                                | accept the invitation, you sele                                                                                     |
| Veekty                                                                                                   | often you                                                                               | would like to receive Google                                                                                        |
|                                                                                                    | Classroom                                                                               | n emails (daily, weekly, or not                                                                                     |
| Timezone<br>Daily summaries are sent each afternoon, and weekly summaries are sent on Triday afternoons. |                                                                                         |                                                                                                    |
| (GMT-05:00) Eastern Time                                                                                 |                                                                                         |                                                                                                    |
|                                                                                                    |                                                                                         | Daily summary for                                                                                                   |
|                                                                                                    |                                                                                         | Sep 4, 2024                                                                                                    |
|                                                                                                    | VIEW IN CLASS                                                                           | SROOM                                                                                                    |
| Check your email reports                                                                                 | Chinese 2                                                                               | ß                                                                                                    |
| The summary reports emailed to you                                                                       | Honors Che                                                                              | emistry 🛛                                                                                                    |
| include links to your child's classes                                                                    | Latin Voice                                                                             |                                                                                                    |
| and class updates posted to Google                                                                       |                                                                                         | - Los de la presidencia de la cia FR                                                                                |
|                                                                                                    | Upper Scho                                                                              | col Students 24-25: Washington Latin 🖾                                                                              |
| Classroom, such as new information                                                                       | Upper Scho<br>World Histo                                                               | xol Students 24-25: Washington Latin 🗹<br>ary <u>II</u> 🖄                                                           |
| Classroom, such as new information or missed assignments. You can use                                    | Upper Scho<br>World Histo                                                               | xol Students 24-25: Washington Latin 亿<br>ary II 亿                                                                  |

| Google Classroom.                                                                                                    |                                                                                                    | WORLD HISTORY II<br>1.4 Enlightenment Rulers<br>Due Sep 3 @ |
|----------------------------------------------------------------------------------------------------|----------------------------------------------------------------------------------------------------|-------------------------------------------------------------|
| <b>Chinese 2</b><br>Gamma • Lawrence Liu                                                                                                    |                                                                                                    | View in Classroom                                           |
| Practice Characters in Notebook                                                                                                    | Due Yesterday                                                                                                    |                                                             |
| Posted Sep 3 (Edited Sep 1))<br>On a blank page in your notebook, show that you practiced the ne<br>and then write them from memory and then jump from different<br>can write each ner for memory easily. If you are justify for a lon<br>character to remember how to write it, you have not memorized<br>in<br>definition and Chinese pronunciation of the character you are writ                                                                                                    | ew characters from class. Be sure to cover them<br>characters in nandom order unity jou feel like you<br>grime or having to look back at a previous<br>tyet. Don't forget to also remember the English<br>ing. | Review indivi<br>Under each of y                            |
| Syllabus - Answer Questions and Get Sign                                                                                                    | Due Sep 3                                                                                                    | assignments to                                              |
| (i) Study for Quiz - Using 10 Words, One Wor                                                                                                    | Due Aug 30                                                                                                    | child must do a                                             |
| Contraction of the second state of the second state of the second |                                                                                                    | date                                                        |

Due Aug 28

Due Aug 23

Schedule Send E-mail to Self and Liu Laos...

Bring Notebook to Class

#### **Review individual assignments**

Under each of your child's classes, you can access their individual assignments to see what exactly your child must do and the assignment due date.

# *Quick Start Guide* Washington Latin Tech Platforms

## Where do I find ...?

### My child's attendance records?

You will be sent a weekly report *via DeansList* that provides detailed information about your child's attendance for the week. *Check your email!* 

### My child's behavioral data?

As with attendance, we will send you a weekly report *via DeansList* that describes any behavioral "incidents" (for example, cell phone violations, being out of uniform, or more serious incidents). For major violations of Latin's code of conduct, a member of our team will contact the parents/guardians directly.

### Calendar information? Lunch Menu?

Check the pages on the website designed for parents/guardians!

- Cooper: <u>https://latinpcs.org/cooper-families/</u>
- 2nd Street: <u>https://latinpcs.org/parents-2nd-st/</u>

## Who do I contact for ...?

... questions or documents for enrollment?

- **Cooper:** *ajcenrollment@latinpcs.org*
- 2nd Street: 2ndstenrollment@latinpcs.org
- ... update my contact info in PowerSchool? communication@latinpcs.org
- ... login issues for PowerSchool? *techsupport@latinpcs.org*
- ... issues with my child's Chromebook? *techsupport@latinpcs.org*
- ... if my child has COVID? mfleming@latinpcs.org